# Northwestern | myHR

## **Online Additional Pay**

### myHR Administration

#### Submitting an Additional Pay Request Online

Any user with access to Additional Pay, including approvers, may initiate an additional pay request. All users have the ability to request payment to *any* employee, regardless of the department or school/unit in which the employee resides.

| Log in to myHR at <u>www.northwestern.edu/myhr</u> with your NetID; then navigate to Classic View: |                                                                                                    |  |
|----------------------------------------------------------------------------------------------------|----------------------------------------------------------------------------------------------------|--|
| Additional Pay Request Page:                                                                       |                                                                                                    |  |
| MA                                                                                                 | IN MENU > PAYROLL FOR NORTH AMERICA > EMPLOYEE PAY DATA USA > ADDITIONAL PAY REQUEST                                                                                                    |  |
| 1.                                                                                                 | Click Add                                                                                                    |  |
| 2.                                                                                                 | Enter a the 7-digit <b>Empl ID</b> for the employee you are paying, or click search by name.                                                                                                    |  |
|                                                                                                    | employees or unpaid employees cannot be chosen).                                                                                                    |  |
| 3.                                                                                                 | In the <b>Record</b> box, click $\P$ and select the job record for which the pay will be applied.                                                                                                    |  |
| 4.                                                                                                 | Select the appropriate Earnings Code from the drop-down list.                                                                                                    |  |
|                                                                                                    | Note: Some codes require additional information; when necessary, required questions will appear.                                                                                                    |  |
| 5.                                                                                                 | Provide a brief description (maximum 50 characters) in the <b>Describe Services Provided</b> box.                                                                                                    |  |
|                                                                                                    | <i>Note:</i> If entering payment with an NMG earnings code, you must include the four-digit cost center in this box, using the format <u>CC: xxxx</u> .                                                                                                    |  |
| 6.                                                                                                 | Enter the <b>Service Begin Date</b> and <b>Service End Date</b> , indicating the dates for which Additional Pay is being provided.                                                                                                    |  |
|                                                                                                    | <i>Notes:</i> Dates cannot span more than 12 months (for monthly employees/grad students) or 6 months (for biweekly employees, except mobile allowances). You cannot enter future dates for requests to biweekly employees <u>or</u> requests funded by a sponsored account. To provide multiple payments to biweekly employees, you may wish to split your requests, entering a separate request each pay period. |  |
| 7.                                                                                                 | Enter the <b>Earnings per Period</b> that you wish to pay.                                                                                                    |  |
| 8.                                                                                                 | Enter the <b># of Payments</b> . This can be one of two options:                                                                                                    |  |
|                                                                                                    | • Enter "1" if the payment is only for one pay period, <u>or</u> if you want the total payment to be provided in one lump sum upon completion of service.                                                                                                    |  |
|                                                                                                    | • Enter the number of pay periods spanned by the <b>Service Dates</b> to have payments paid out on each paycheck (e.g. for monthly payout of a Mobile Communications Allowance).                                                                                                    |  |
| 9.                                                                                                 | If entering a payment for a biweekly employee, enter the <b>Total Hours Worked</b> for the entire service period.                                                                                                    |  |
| 10.                                                                                                | Select the checkbox if you wish to Encumber this Additional Pay.                                                                                                    |  |
| 11.                                                                                                | Select the checkbox if you wish to Gross Up this Request.                                                                                                    |  |
|                                                                                                    | Note: When selecting this option, a include a completed Gross Up Estimation form is required.                                                                                                    |  |
| 12.                                                                                                | Enter your Funding Source(s). Please note:                                                                                                    |  |
|                                                                                                    | • Funding must be active for the <b>Service Dates</b> you have entered. When entering a sponsored account, the "Funding End Date" will appear.                                                                                                    |  |
|                                                                                                    | <ul> <li>Clicking the<br/>Account box will display available account codes for the employee. Only         these accounts may be used.</li> </ul>                                                                                                    |  |
|                                                                                                    | <ul> <li>If using any sponsored account, a Sponsored Justification Form is required (except for research<br/>subject fees).</li> </ul>                                                                                                    |  |
|                                                                                                    | • The <b>Distribution Percent</b> of all funding sources must sum to 100.                                                                                                    |  |

| 13. | If necessary, <b>Upload Documents</b> to support your transaction. To upload a document, select a <b>Document</b><br><b>Type</b> and click <b>Upload</b> to find the file on your computer.<br><i>Note:</i> Error messages will remind you to upload required documentation when needed. |
|-----|----------------------------------------------------------------------------------------------------|
| 14. | ightarrow To save your transaction without initiating workflow, click Save.                                                                                                    |
|     | $\rightarrow$ To <u>submit</u> your request for approval, click <b>Submit</b> .                                                                                                    |
|     | Linear submitted as a Destantial Descent Detail of the law submitted by a submitted Association (1944) of flow                                                                                                    |

Upon submission, a **Projected Payment Date** will display along with the required **Approval Workflow**. If any information or documents are missing, you will be notified with pop-up messages.

#### **Reviewing Additional Pay Requests, Statuses, and Approval Process**

Log in to myHR at <u>www.northwestern.edu/myhr</u> with your NetID; then navigate to Classic View: Click the COMPASS ICON (top right corner) > CLASSIC VIEW

#### Additional Pay Request Page:

MAIN MENU > PAYROLL FOR NORTH AMERICA > EMPLOYEE PAY DATA USA > ADDITIONAL PAY REQUEST

**1.** Click the **FIND AN EXISTING VALUE** tab.

**2.** By default, your "Pending" transactions are selected.

Note: To see your transactions by another status, change the Approval Status drop-down box.

3. Click SEARCH.

**4.** Results will display basic details about each request, including its place in the Approval workflow. To review a request or locate the approvers, click a result.

#### Approving Additional Pay Requests

All requests must be fully approved within **30 days of the date of initial entry**. Requestors will be notified via email of any outstanding transactions after 14 days, 21 days, and again in 30 days before the un-approved transaction is deleted.

| Log in to myHR at <u>www.northwestern.edu/myhr</u> with your NetID; then navigate to Manager Self Service:<br>Click the SELF SERVICE drop-down (top center) > Click MANAGER SELF SERVICE |                                                                                                    |  |
|----------------------------------------------------------------------------------------------------|----------------------------------------------------------------------------------------------------|--|
| Additional Pay Approval Page:<br>Approvals > Additional Pay                                                                                                    |                                                                                                    |  |
| 1.                                                                                                    | Select the name of an employee to review/approve the request.                                                                                                    |  |
| 2.                                                                                                    | Review all details and open/review attachments if necessary.                                                                                                    |  |
| 3.                                                                                                    | <ul> <li>→ To <u>approve</u> the transaction, click <u>Approve</u>.</li> <li>→ To <u>deny</u> the transaction, you first must enter a comment by clicking <u>View or Enter Comment</u> and specifying the reason for denial. Enter and save your comment, then click <u>Deny</u> to send the transaction back to the requestor.</li> </ul> |  |

#### **Other Additional Pay Pages**

To see all past online Additional Pay payments to an employee, including actual pay dates, visit: MAIN MENU > PAYROLL FOR NORTH AMERICA > EMPLOYEE PAY DATA USA > ADDITIONAL PAY PAYMENT HISTORY

To assign school or department approvers (available to any existing Additional Pay approver), visit: MAIN MENU > PAYROLL FOR NORTH AMERICA > EMPLOYEE PAY DATA USA > ADDITIONAL PAY ASSIGN APPROVER